## Instruktioner i installation og afinstallation af Windows PostScript- og PCLprinterdrivere – version 8

Denne fil med vigtige oplysninger indeholder en vejledning til installation af Custom PostScript- og PCLprinterdriveren på Windows-systemer. Med Custom PostScript- eller PCL-printerdriveren kan du sende job i PostScript- eller PCL-sprog til printeren og aktivere printerspecifikke funktioner. Dette giver dig mulighed for at udskrive fra standardprogrammer på skrivebordet, f.eks. tekstbehandlings-, grafik- og billedbehandlingsprogrammer.

### Installere Custom PostScript- eller PCL-printerdriverne

Custom PostScript- eller PCL-printerdriverne kan installeres på følgende operativsystemer:

- Windows 7 32-bit/64-bit
- Windows Server 2008 32-bit/64-bit
- Windows Vista 32-bit
- Windows Server 2003 32-bit/64-bit
- Windows XP 32-bit/64-bit

Hvis du har ældre versioner af printerdriveren installeret på systemet, skal du slette den gamle version, før du installerer den nye version. Se Fjerne Custom PostScript- eller PCL-printerdriverne på side 8 for at få yderligere oplysninger.

Det forudsættes i procedurerne til installation af Custom PostScript- og PCL-printerdriveren, at du har et zip-program installeret på systemet. Før du fortsætter, skal du få Windows-administratoren til at bekræfte, at du har de nødvendige rettigheder til at installere Custom PostScript- eller PCL-printerdriveren.

### Sådan installeres Custom PostScript- eller PCL-printerdriveren på Windows 7:

- 1. Hvis der er installeret en tidligere version af denne driver på computeren, skal du først gå til Fjerne Custom PostScript- eller PCL-printerdriverne på side 8 og derefter fortsætte med installationen.
- 2. Luk alle åbne programmer.
- 3. Flyt til den mappe, hvor du har gemt .zip-filen.
- Dobbeltklik på filen PSDW32\_<mærke>\_xx\_xx\_<sprog>.zip eller PCLW32\_<mærke>\_>\_xx\_xx\_<sprog>.zip. Der vises et vindue, hvor du kan se indholdet af .zip-filen.
- 5. Udtræk filerne til en mappe på harddisken.

**BEMÆRK!** Hvis du udpakker filen til C:\-drevet, udpakkes filerne til mappen C:\<mærke>\PS\_xx.xx\<sprog> eller mappen C:\<mærke>\PCL\_xx.xx\<sprog>.

- 6. Luk zip-programmet.
- 7. Klik på knappen *Start*, og vælg *Control Panel* (Kontrolpanel). Vinduet *Control Panel* (Kontrolpanel) vises.
- 8. Vælg *Devices and Printers* (Enheder og printere). Vinduet *Devices and Printers* (Enheder og printere) vises.
- 9. Klik på Add a printer (Tilføj en printer). Vinduet Add printer (Tilføj printer) vises.
- 10. Vælg Add a local printer (Tilføj en lokal printer). Vinduet Choose a printer port (Vælg en printerport) vises.
- 11. Udfør en af følgende handlinger:
  - Hvis en TCP/IP-port er tilgængelig for printeren, skal du gøre følgende:
    - a. Vælg Use the following port (Brug følgende port).
    - b. Vælg den port, der skal bruges, i rullemenuen.
    - c. Klik på Next (Næste).
  - Hvis du ikke har oprettet en TCP/IP-port til printeren, skal du gøre følgende:
    - a. Vælg Create a new port (Opret en ny port).
    - b. Vælg Standard TCP/IP Port (TCP/IP-standardport) i rullemenuen Type.
    - Klik på Next (Næste).
      Vinduet Type a printer hostname or IP address (Skriv værtsnavnet på en printer eller angiv en IP-adresse) vises.
    - d. Skriv IP-adressen til printeren i feltet *Hostname or IP address* (Værtsnavn eller IPadresse).
    - e. Fjern om nødvendigt markeringen i Query the printer and automatically select the driver to use (Forespørg printeren, og vælg automatisk den driver, der skal bruges).
    - Klik på Next (Næste).
      Vinduet Additional port information required (Der kræves yderligere portoplysninger) vises.
    - g. Klik på Custom (Brugerdefineret).

- h. Klik på *Settings* (Indstillinger). Vinduet *Configure Standard TCP/IP Port Monitor* (Konfigurer TCP/IPstandardportovervågning) vises.
- i. Vælg LPR i området Protocol (Protokol).
- j. Skriv default i feltet Queue Name (Navn på kø).
- k. Vælg LPR Byte Counting Enabled (Byte-tælling for LPR aktiveret).
- I. Klik på OK.
- m. Klik på *Next* (Næste) i vinduet *Additional port information required* (Der kræves yderligere portoplysninger).

Vinduet Install the printer driver (Installer printerdriveren) vises.

- 12. Klik på *Have Disk* (Har diskette/cd). Vinduet *Install From Disk* (Installer fra disk) vises.
- 13. Klik på *Browse* (Gennemse). Vinduet *Locate File* (Find fil) vises.
- 14. Naviger til den mappe, hvor du udpakkede filerne, og vælg den inf.-fil, som skal bruges til Custom PostScript- eller PCL-printerdriveren.
- 15. Klik på Open (Åbn). Vinduet Install From Disk (Installer fra disk) vises igen.
- 16. Klik på *OK*. Vinduet *Install the printer driver* (Installer printerdriveren) vises igen.
- 17. Klik på Next (Næste). Vinduet Type a printer name (Skriv et printernavn) vises.

**BEMÆRK!** Hvis vinduet *Which version of the driver do you want to use?* (Hvilken version af driveren vil du bruge?) åbnes, skal du stoppe og først fjerne den eksisterende driver. Se Fjerne Custom PostScript- eller PCL-printerdriverne på side 8.

- 18. Rediger om nødvendigt navnet på printerdriveren i feltet Printer name (Printernavn).
- Klik på Next (Næste).
  Vinduet Windows Security (Windows Sikkerhed) vises med en bekræftelse af, at du vil installere enhedssoftwaren.
- 20. Vælg Always trust software from "Eastman Kodak Company" (Hav altid tillid til software fra "Eastman Kodak Company").
- 21. Klik på *Install* (Installer). Vinduet *Printer Sharing* (Udskriftsdeling) vises.
- 22. Vælg Do not share this printer (Del ikke denne printer).
- 23. Klik på Next (Næste). Vinduet You've successfully added the <printer name> (Du har tilføjet <printernavn>) vises.
- 24. Hvis du installerer PCL-printerdriveren, og den skal være standardprinteren, skal du vælge Set as the default printer (Vælg som standardprinter).
- 25. Hvis du vil udskrive en testside, skal du klikke på Print a test page (Udskriv en testside).
- 26. Klik på *Finish* (Udfør). Custom PostScript- eller PCL-printerdriveren er klar til brug.
- 27. Luk vinduet Printers and Devices (Printere og enheder).

28. Hvis du har opgraderet til en ny version af driveren, skal du genstarte computeren.

**BEMÆRK!** Du behøver ikke genstarte computeren, hvis det er første gang, du har installeret driveren på denne computer.

#### Sådan installeres Custom PostScript- eller PCL-printerdriveren på Windows Vista:

- 1. Hvis der er installeret en tidligere version af denne driver på computeren, skal du først gå til Fjerne Custom PostScript- eller PCL-printerdriverne på side 8 og derefter fortsætte med installationen.
- 2. Luk alle åbne programmer.
- 3. Flyt til den mappe, hvor du har gemt .zip-filen.
- Dobbeltklik på filen PSDW32\_<mærke>\_xx\_xx\_<sprog>.zip eller PCLW32\_<mærke>\_>\_xx\_xx\_<sprog>.zip. Der vises et vindue, hvor du kan se indholdet af .zip-filen.
- 5. Udtræk filerne til en mappe på harddisken.

**BEMÆRK!** Hvis du udpakker filen til C:\-drevet, udpakkes filerne til mappen C:\<mærke>\PS\_xx.xx\<sprog> eller mappen C:\<mærke>\PCL\_xx.xx\<sprog>.

- 6. Luk zip-programmet.
- 7. Klik på knappen *Start*, og vælg *Control Panel* (Kontrolpanel). Vinduet *Control Panel* (Kontrolpanel) vises.
- 8. Vælg *Printer* på listen *Hardware and Sound* (Hardware og lyd). Vinduet *Printers* (Printere) vises.
- 9. Klik på Add a printer (Tilføj en printer). Vinduet Choose a local or network printer (Vælg en lokal printer eller en netværksprinter) vises.
- 10. Klik på *Add a local printer* (Tilføj en lokal printer). Vinduet *Choose a printer port* (Vælg en printerport) vises.
- 11. Udfør en af følgende handlinger:
  - Hvis en TCP/IP-port er tilgængelig for printeren, skal du gøre følgende:
    - a. Vælg Use the following port (Brug følgende port).
    - b. Vælg den port, der skal bruges, i rullemenuen.
    - c. Klik på Next (Næste).
  - Hvis du ikke har oprettet en TCP/IP-port til printeren, skal du gøre følgende:
    - a. Vælg Create a new port (Opret en ny port).
    - b. Vælg Standard TCP/IP Port (TCP/IP-standardport) i rullemenuen Type of port (Porttype).
    - c. Klik på Next (Næste).
      Vinduet Type a printer hostname or IP address (Skriv værtsnavnet på en printer eller angiv en IP-adresse) vises.
    - d. Skriv IP-adressen til printeren i feltet *Hostname or IP Address* (Værtsnavn eller IPadresse).
    - e. Fjern om nødvendigt markeringen i Query the printer and automatically select the driver to use (Forespørg printeren, og vælg automatisk den driver, der skal bruges).

- f. Klik på *Next* (Næste). Vinduet *Additional Port Information Required* (Der kræves yderligere portoplysninger) vises.
- g. Vælg Custom (Brugerdefineret).
- h. Klik på *Settings* (Indstillinger). Vinduet *Configure Standard TCP/IP Port Monitor* (Konfigurer TCP/IPstandardportovervågning) vises.
- i. Vælg LPR i området Protocol (Protokol).
- j. Skriv default i feltet Queue Name (Navn på kø).
- k. Vælg LPR Byte Counting Enabled (Byte-tælling for LPR aktiveret).
- I. Klik på OK.

Vinduet Install the printer driver (Installer printerdriveren) vises.

- 12. Klik på *Have Disk* (Har diskette/cd). Vinduet *Install From Disk* (Installer fra disk) vises.
- 13. Klik på *Browse* (Gennemse). Vinduet *Locate File* (Find fil) vises.
- 14. Naviger til den mappe, hvor du udpakkede filerne, og vælg den inf.-fil, som skal bruges til Custom PostScript- eller PCL-printerdriveren.
- 15. Klik på Open (Åbn). Vinduet Install From Disk (Installer fra disk) vises igen.
- 16. Klik på OK. Vinduet Install the printer driver (Installer printerdriveren) vises igen.
- 17. Klik på Next (Næste). Vinduet Type a printer name (Skriv et printernavn) vises.

**BEMÆRK!** Hvis vinduet *Which version of the driver do you want to use?* (Hvilken version af driveren vil du bruge?) åbnes, skal du stoppe og først fjerne den eksisterende driver. Se Fjerne Custom PostScript- eller PCL-printerdriverne på side 8.

- 18. Rediger om nødvendigt navnet på printerdriveren i feltet Printer name (Printernavn).
- 19. Vælg Set as the default printer (Vælg som standardprinter), hvis Custom PostScript- eller PCLprinterdriveren skal være standardprinteren.
- Klik på Next (Næste).
  Vinduet Windows Security (Windows Sikkerhed) vises med en bekræftelse af, at du vil installere enhedssoftwaren.
- 21. Vælg Always trust software from "Eastman Kodak Company" (Hav altid tillid til software fra "Eastman Kodak Company").
- Klik på *Install* (Installer).
  Når filerne er installeret, vises vinduet *You've successfully added the <printer name>* (Du har tilføjet <printernavn>).
- 23. Hvis du vil udskrive en testside, skal du klikke på Print a test page (Udskriv en testside).
- 24. Klik på *Finish* (Udfør). Custom PostScript- eller PCL-printerdriveren er klar til brug.
- 25. Luk vinduet Printers (Printere).

- 26. Luk vinduet Control Panel (Kontrolpanel).
- 27. Hvis du har opgraderet til en ny version af driveren, skal du genstarte computeren.

**BEMÆRK!** Du behøver ikke genstarte computeren, hvis det er første gang, du har installeret driveren på denne computer.

# Sådan installeres Custom PostScript- eller PCL-printerdriveren på Windows Server 2003 eller Windows XP:

- 1. Hvis der er installeret en tidligere version af denne driver på computeren, skal du først gå til Fjerne Custom PostScript- eller PCL-printerdriverne på side 8 og derefter fortsætte med installationen.
- 2. Luk alle åbne programmer.
- 3. Flyt til den mappe, hvor du har gemt .zip-filen.
- Dobbeltklik på filen PSDW32\_<mærke>\_xx\_xx\_<sprog>.zip eller PCLW32\_<mærke>\_>\_xx\_xx\_<sprog>.zip. Der vises et vindue, hvor du kan se indholdet af .zip-filen.
- 5. Udtræk filerne til en mappe på harddisken.

**BEMÆRK!** Hvis du udpakker filen til C:\-drevet, udpakkes filerne til mappen C:\<mærke>\PS\_xx.xx\<sprog> eller mappen C:\<mærke>\PCL\_xx.xx\<sprog>.

- 6. Luk zip-programmet.
- Vælg Start > Settings (Indstillinger) > Printers and Faxes (Printere og faxenheder) (Windows Server 2003) eller Start > Printers and Faxes (Windows XP). Vinduet Printers and Faxes (Printere og faxenheder) vises.
- 8. Dobbeltklik på Add Printer (Tilføj printer). Vinduet Welcome to the Add Printer Wizard (Velkommen til guiden Tilføj printer) vises.
- 9. Klik på *Next* (Næste). Vinduet *Local or Network Printer* (Lokal printer eller netværksprinter) vises.
- 10. Vælg Local printer attached to this computer (Lokal printer, der er tilsluttet denne computer).
- 11. Fjern om nødvendigt markeringen af afkrydsningsfeltet Automatically detect and install my Plug and Play printer (Find og installer min Plug and Play-printer automatisk).
- 12. Klik på Next (Næste). Vinduet Select a Printer Port (Vælg en printerport) vises.
- 13. Udfør en af følgende handlinger:
  - Hvis en TCP/IP-port er tilgængelig for printeren, skal du gøre følgende:
    - a. Vælg Use the following port (Brug følgende port).
    - b. Vælg den port, der skal bruges, i rullemenuen.
    - c. Klik på Next (Næste).
  - Hvis du ikke har oprettet en TCP/IP-port til printeren, skal du gøre følgende:
    - a. Vælg Create a new port (Opret en ny port).
    - b. Vælg Standard TCP/IP Port (TCP/IP-standardport) i rullemenuen Type of port (Porttype).

- c. Klik på Next (Næste). Vinduet Welcome to the Add Standard TCP/IP Printer Port Wizard (Velkommen til guiden Tilføj TCP/IP-standardprinterport) vises.
- d. Klik på *Next* (Næste). Vinduet *Add Port* (Tilføj port) vises.
- e. Skriv IP-adressen til printeren i feltet *Printer Name or IP Address* (Printernavn eller IPadresse).
- Klik på Next (Næste).
  Vinduet Additional Port Information Required (Der kræves yderligere portoplysninger) vises.
- g. Vælg Custom (Brugerdefineret).
- h. Klik på Settings (Indstillinger). Vinduet Configure Standard TCP/IP Port Monitor (Konfigurer TCP/IPstandardportovervågning) vises.
- i. Vælg LPR i området Protocol (Protokol).
- j. Skriv default i feltet Queue Name (Navn på kø).
- k. Vælg LPR Byte Counting Enabled (Byte-tælling for LPR aktiveret).
- I. Klik på OK.
- m. Klik på Next (Næste) i vinduet Additional Port Information Required (Der kræves yderligere portoplysninger).
  Vinduet Completing the Add Standard TCP/IP Printer Port Wizard (Fuldfører guiden Tilføj TCP/IP-standardprinterport) vises.
- n. Klik på *Finish* (Udfør).

Vinduet Install Printer Software (Installer printersoftware) vises.

- 14. Klik på *Have Disk* (Har diskette/cd). Vinduet *Install From Disk* (Installer fra disk) vises.
- 15. Klik på *Browse* (Gennemse). Vinduet *Locate File* (Find fil) vises.
- 16. Naviger til den mappe, hvor du udpakkede filerne, og vælg den inf.-fil, som skal bruges til Custom PostScript- eller PCL-printerdriveren.
- 17. Klik på Open (Åbn). Vinduet Install From Disk (Installer fra disk) vises igen.
- 18. Klik på OK. Vinduet Install Printer Software (Installer printersoftware) vises igen.
- 19. Klik på Next (Næste).

Vinduet Name Your Printer (Navngiv printeren) vises.

**BEMÆRK!** Hvis vinduet *Use Existing Driver* (Brug eksisterende driver) vises, skal du standse og først fjerne den eksisterende driver. Se Fjerne Custom PostScript- eller PCL-printerdriverne på side 8.

20. Rediger om nødvendigt navnet på printerdriveren i feltet Printer name (Printernavn).

21. Udfør en af følgende handlinger:

- Vælg Yes (Ja), hvis Custom PostScript- eller PCL-printerdriveren skal være standardprinteren.
- Vælg *No* (Nej), hvis Custom PostScript- eller PCL-printerdriveren ikke skal være standardprinteren.
- 22. Klik på Next (Næste). Vinduet Printer Sharing (Udskriftsdeling) vises.
- 23. Vælg Do not share this printer (Del ikke denne printer).
- 24. Klik på *Next* (Næste). Vinduet *Print Test Page* (Udskriv testside) vises.
- 25. Udfør en af følgende handlinger:
  - Vælg Yes (Ja), hvis du vil udskrive en testside.
  - Vælg No (Nej), hvis du ikke vil udskrive en testside.
- 26. Klik på Next (Næste). Vinduet Completing the Add Printer Wizard (Fuldfører guiden Tilføj printer) vises.
- Klik på *Finish* (Udfør).
  Meddelelsen *Hardware Installation* (Installation af hardware) vises med bekræftelse af, at du vil fortsætte med at installere enhedssoftwaren.

**BEMÆRK!** Du kan bekræfte, at driveren er signeret ved at navigere til den mappe, hvor du udpakkede filerne på harddisken. Højreklik på filen .cat, og vælg *Properties* (Egenskaber). Klik på fanen *Digital Signature* (Digital signatur) for at se oplysninger om, at driveren er blevet signeret.

- 28. Klik på *Continue Anyway* (Fortsæt alligevel). Custom PostScript- eller PCL-printerdriveren er klar til brug.
- 29. Luk vinduet Printers and Faxes (Printere og faxenheder).
- 30. Hvis du har opgraderet til en ny version af driveren, skal du genstarte computeren.

**BEMÆRK!** Du behøver ikke genstarte computeren, hvis det er første gang, du har installeret driveren på denne computer.

### Fjerne Custom PostScript- eller PCL-printerdriverne

Hvis du effektivt vil fjerne printerdriveren, skal du fjerne alle printere, der bruger driveren, og derefter fjerne selve driveren.

### Sådan fjernes Custom PostScript- eller PCL-printerdriveren på Windows 7:

- 1. Klik på knappen *Start*, og vælg *Control Panel* (Kontrolpanel). Vinduet *Control Panel* (Kontrolpanel) vises.
- 2. Vælg Administrative Tools (Administrationsværktøjer). Vinduet Administrative Tools (Administrationsværktøjer) vises.
- 3. Dobbeltklik på *Print Management* (Udskriftsstyring). Vinduet *Print Management* (Udskriftsstyring) vises.
- 4. Udvid om nødvendigt mappen Custom Filters (Brugerdefinerede filtre).
- 5. Vælg mappen All Printers (Alle printere).

- 6. Højreklik på printerdriveren, og klik på *Delete* (Slet). Meddelelsen fra udskriftsstyringen vises med bekræftelse af, at du vil slette printeren.
- 7. Klik på Yes (Ja).
- 8. Vælg mappen All Drivers (Alle drivere).
- 9. Højreklik på printerdriveren, og vælg *Remove Driver Package* (Fjern driverpakke). Meddelelsen fra udskriftsstyringen vises med bekræftelse af, at du vil slette driveren.
- 10. Klik på Delete (Slet).
- 11. Klik på OK.

Hvis *Print Server Properties*-meddelelsen (Egenskaber for printerserver) vises og meddeler, at printerdriveren er i brug, skal du klikke på OK, genstarte computeren og gentage denne procedure.

- 12. Luk vinduet Print Management (Udskriftsstyring).
- 13. Luk vinduet Administrative Tools (Administrationsværktøjer).
- 14. Luk vinduet Control Panel (Kontrolpanel).
- 15. Genstart om nødvendigt computeren.

### Sådan fjernes Custom PostScript- eller PCL-printerdriveren på Windows Vista:

- 1. Klik på knappen *Start*, og vælg *Control Panel* (Kontrolpanel). Vinduet *Control Panel* (Kontrolpanel) vises.
- 2. Vælg *Printer* på listen *Hardware and Sound* (Hardware og lyd). Vinduet *Printers* (Printere) vises.
- 3. Udfør en af følgende handlinger:
  - Højreklik på den Custom PostScript- eller PCL-printerdriver, som du vil fjerne, og vælg *Delete* (Slet).
  - Højreklik på den Custom PostScript- eller PCL-printerdriver, som du vil fjerne, og tryk på [Delete] på tastaturet.

Der vises en printermeddelelse med en bekræftelse på, at du vil at fjerne printeren.

- 4. Klik på Yes (Ja).
- Højreklik på Printers (Printere) på listen Folders (Mapper) i venstre rude i vinduet Printers, og vælg Run as Administrator > Server Properties (Kør som administrator > Serveregenskaber).
   Vinduet Print Server Properties (Egenskaber for printerserver) vises.
- 6. Vælg fanen Drivers (Drivere).
- 7. Marker den printerdriver, du vil fjerne.
- 8. Klik på *Remove* (Fjern). Vinduet *Remove Driver And Package* (Fjern driveren og pakken) vises.
- 9. Vælg Remove driver and driver package (Fjern driverne og driverpakkerne).
- Klik på OK. Print Server Properties-meddelelsen (Egenskaber for printerserver) vises med en bekræftelse af, at du ønsker at fjerne printerdriveren.
- 11. Klik på Yes (Ja). Vinduet *Remove Driver Package* (Fjern driverpakken) vises.

**BEMÆRK!** Hvis *Print Server Properties*-meddelelsen (Egenskaber for printerserver) vises og meddeler, at printerdriveren er i brug, skal du klikke på OK, genstarte computeren og gentage denne procedure.

- 12. Klik på Delete (Slet).
- 13. Klik på *OK*.
- 14. Klik på Close (Luk) for at lukke vinduet Print Server Properties (Egenskaber for printerserver).
- 15. Luk vinduet Printers (Printere).
- 16. Luk vinduet Control Panel (Kontrolpanel).
- 17. Genstart om nødvendigt computeren.

## Sådan fjernes Custom PostScript- eller PCL-printerdriveren på Windows Server 2003 eller Windows XP:

- Vælg Start > Settings (Indstillinger) > Printers and Faxes (Printere og faxenheder) (Windows Server 2003) eller Start > Printers and Faxes (Windows XP). Vinduet Printers and Faxes (Printere og faxenheder) vises.
- 2. Udfør en af følgende handlinger:
  - Højreklik på den Custom PostScript- eller PCL-printerdriver, som du vil fjerne, og vælg Delete (Slet).
  - Marker den Custom PostScript- eller PCL-printerdriver, som du vil fjerne, og tryk på [Delete].

Der vises en printermeddelelse med en bekræftelse på, at du vil at fjerne printeren.

- 3. Klik på Yes (Ja).
- Vælg File > Server Properties (Filer > Serveregenskaber). Vinduet Print Server Properties (Egenskaber for printerserver) vises.
- 5. Vælg fanen Drivers (Drivere).
- 6. Marker den printerdriver, du vil fjerne.
- Klik på Remove (Fjern). Print Server Properties-meddelelsen (Egenskaber for printerserver) vises med en bekræftelse af, at du ønsker at fjerne printerdriveren.
- 8. Klik på Yes (Ja).

**BEMÆRK!** Hvis *Print Server Properties*-meddelelsen (Egenskaber for printerserver) vises og meddeler, at printerdriveren er i brug, skal du klikke på OK, genstarte computeren og gentage denne procedure fra trin 4.

- 9. Klik på Close (Luk) for at lukke vinduet Print Server Properties (Egenskaber for printerserver).
- 10. Luk vinduet Printers and Faxes (Printere og faxenheder).
- 11. Genstart om nødvendigt computeren.